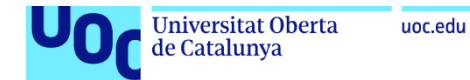

# Anexo 2

# Despliegue de Netskope CE en Red Hat 9

**Jordi Guillem Ferrer Bozzano** Máster Universitario en Ciberseguridad y Privacidad Seguridad empresarial

Iñaki Moreno Fernández Víctor García Font

10 de enero de 2023

# Despliegue de Netskope CE en Red Hat 9

| 1. | INSTALACIÓN DE NETSKOPE CLOUD EXCHANGE |
|----|----------------------------------------|
| 2. | AÑADIR EL TENANT DE NETSKOPE7          |
| 3. | CONFIGURACIÓN DE LOG SHIPPER8          |
| 4. | REFERENCIAS11                          |

# ÍNDICE DE ILUSTRACIONES

| ILUSTRACIÓN 1: SELECCIÓN DE VERSIÓN EN LA INSTALACIÓN NETSKOPE CE         | .4 |
|---------------------------------------------------------------------------|----|
| ILUSTRACIÓN 2: ESPECIFICAR NOMBRE TENANT EN LA INSTALACIÓN DE NETSKOPE CE | .4 |
| ILUSTRACIÓN 3: ESPECIFICAR PROTOCOLO Y PUERTO PARA EL NETSKOPE CE UI      | .4 |
| ILUSTRACIÓN 4: INTRODUCIR CREDENCIALES TOKEN Y MONGODB PARA NETSKOPE CE   | .5 |
| ILUSTRACIÓN 5: EJECUTAR INSTALACIÓN DE NETSKOPE CE                        | .5 |
| ILUSTRACIÓN 6: VENTANA INICIAL DE NETSKOPE CE UI                          | .6 |
| ILUSTRACIÓN 7: AÑADIR TENANT EN NETSKOPE CE UI                            | .7 |
| ILUSTRACIÓN 8: VISTA DE TENANT EN NETSKOPE CE UI                          | .7 |
| ILUSTRACIÓN 9: ACTIVACIÓN DE MÓDULO LOG SHIPPER EN NETSKOPE CE UI         | .8 |
| ILUSTRACIÓN 10: SELECCIÓN DE PLUGINS PARA LOG SHIPPER                     | .8 |
| ILUSTRACIÓN 11: CONFIGURACIÓN DE PLUGIN DE NETSKOPE PARA LOG SHIPPER      | .9 |
| ILUSTRACIÓN 12: CONFIGURACIÓN DE PLUGIN DE IBM QRADAR PARA LOG SHIPPER    | .9 |
| ILUSTRACIÓN 13: CREACIÓN DE MAPPING DE LOG SHIPPER                        | 10 |

### 1. Instalación de Netskope Cloud Exchange

La instalación de Netskope Cloud Exchange se realiza desde un sistema operativo Red Hat 9 actualizado con los últimos paquetes del repositorio oficial de Red Hat. Los pasos para poder instalar Netskope CE son los siguientes:

**1.1.** Instalar los requisitos correspondientes a Red Hat 9:

#> yum -y install podman podman-compose podman-plugins python3

**1.2.** Asegurarse que el idioma del sistema esté en inglés.

#> echo \$LANG

En el caso que no esté en inglés ejecutar el siguiente comando:

#> localectl set-locale LANG=en\_US

**1.3.** Clonar el proyecto GIT:

#> mkdir /opt/netskope

#> git clone <u>https://github.com/netskopeoss/ta\_cloud\_exchange</u>

1.4. Ejecutar el comando de configuración de Netskope CE:

#> cd /opt/netskope/ta\_cloud\_exchange
#> python3 ./setup

**1.5.** Seleccionar la versión CE v4-latest:

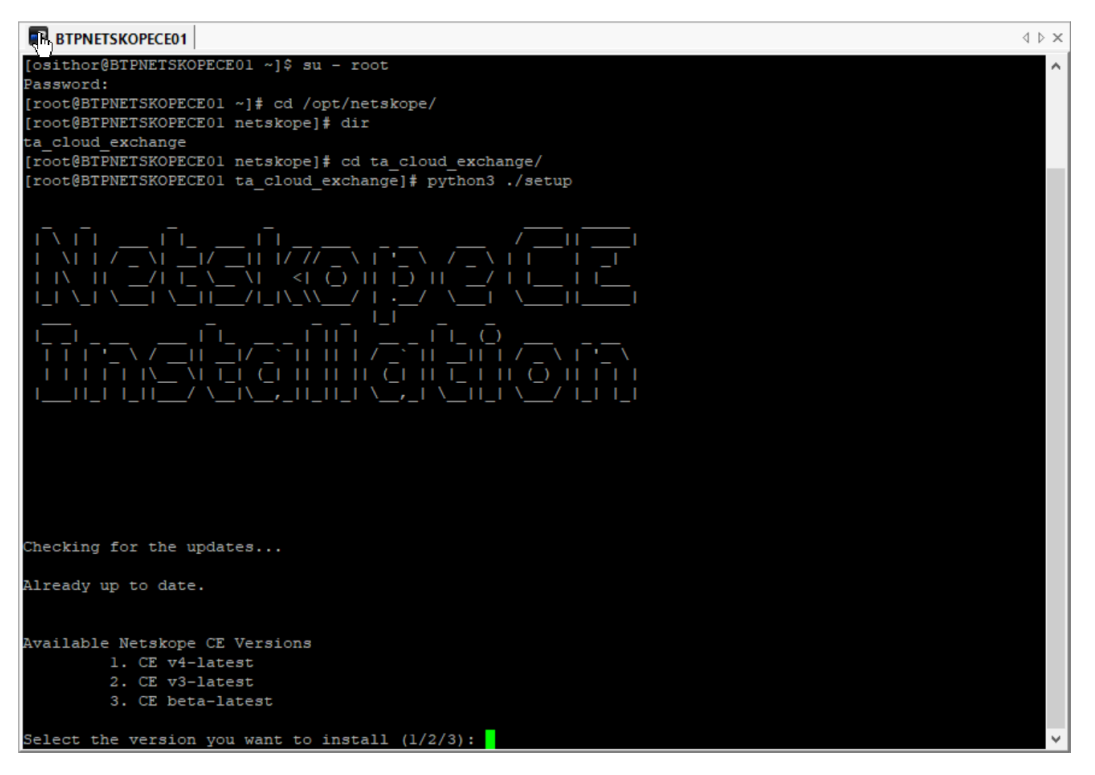

Ilustración 1: Selección de versión en la Instalación Netskope CE

#### **1.6.** Especificar el nombre del tenant de Netskope zanomme.eu

> Please enter the Netskope Tenant Name (Exclude .goskope.com) (e.g. Enter 'demo' if Netskope Tenant URL is https://demo.goskepe.set) Please Enter 'test' if you do not have any Netskope tenant: zannome.eu

Ilustración 2: Especificar nombre tenant en la instalación de Netskope CE

**1.7.** Elegir el protocolo cifrado HTTPS y el puerto 443 para el acceso a la consola de Netskope CE:

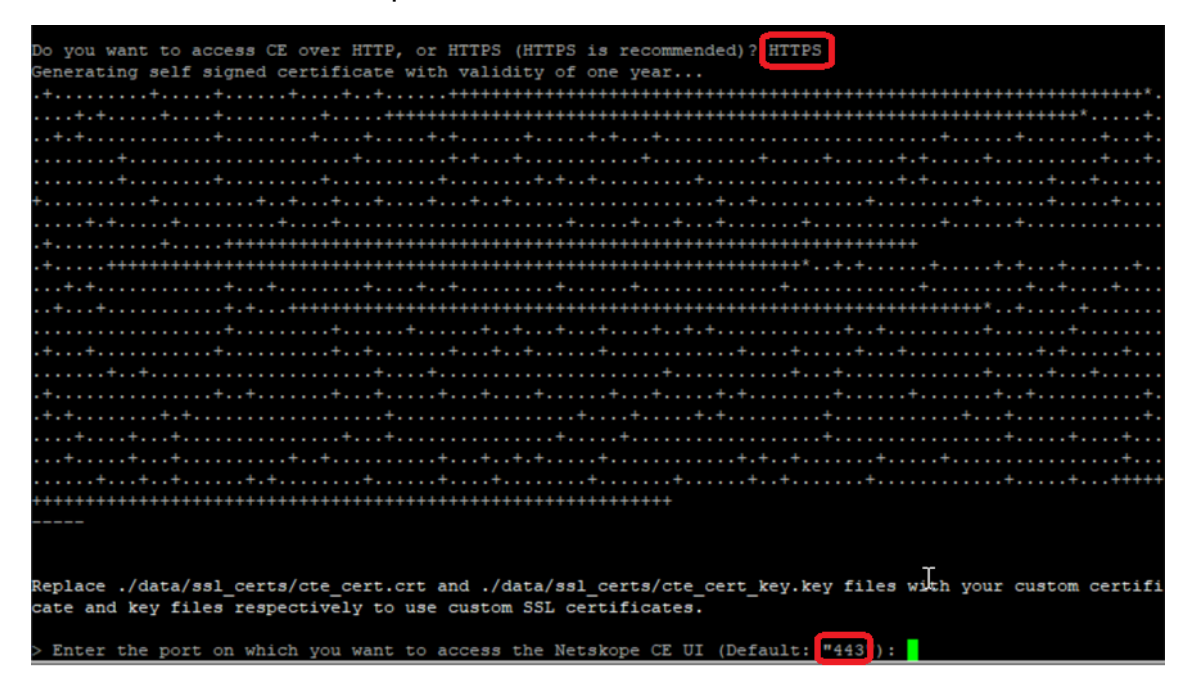

Ilustración 3: Especificar protocolo y puerto para el Netskope CE UI

**1.8.** Especificar la contraseña para el **JSON Web Secret** (JWT Secret) y el **Maintenance password** que se usará para Rabbit y MongoDB:

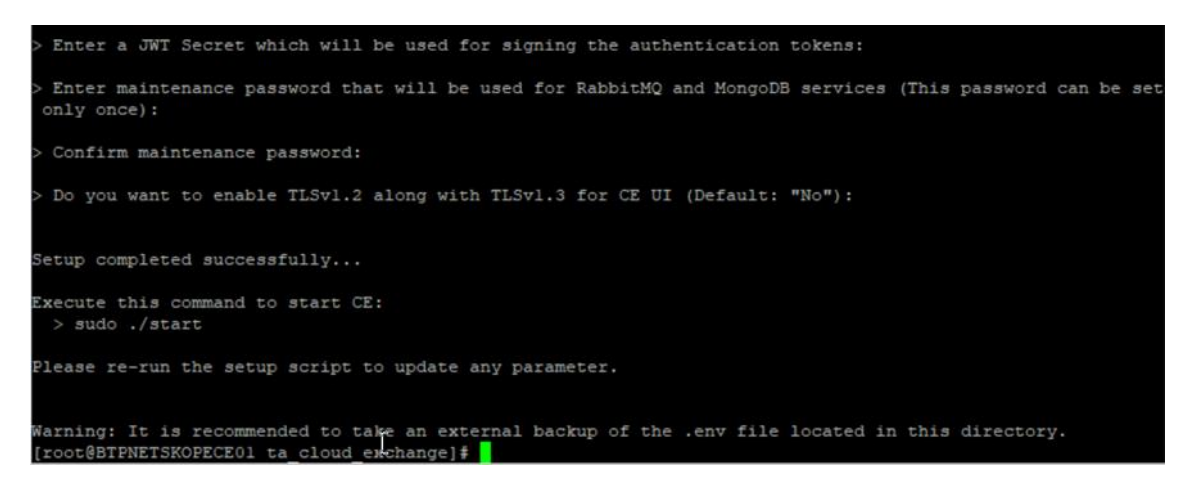

Ilustración 4: Introducir credenciales token y MongoDB para Netskope CE

#### **1.9.** Ejecutar comando de instalación con ./start, la salida es la siguiente:

| er-number=1label com.docker.compose.service=mongodb-primary -e MONGODB_ADVERTISED_HOSTNAME=mongodb-prim ^<br>ary -e MONGODB_ROOT PASSWORD=8g24KjLq29Qtyuie -e MONGODB_USERNAME=cteadmin -e MONGODB_PASSWORD=8g24KjLq29Q<br>tyuie -e MONGODB_DATABASE=cte -e HTTP_PROXY= -e HTTPS_PROXY= -v /opt/netskope/ta_cloud_exchange/data/mongo<br>-data:/biTnami/mongodbiznet ta_cloud_exchange_defaultnetwork-alias_mongodb-primarylog-driver=k8s-                                                                                                    |
|----------------------------------------------------------------------------------------------------|
| filelcg-opt=max-size=10mlog-opt=max-file=5restart always index.docker.io/bitnami/mongodb:4.4<br>f67b62db20a2d8f5a8a5bc819c772af31502ac75a483fe6a6abd7ea85b36d021<br>exit code: 0                                                                                                    |
| <pre>Carlo Goden', 'network', 'exists', 'ta_cloud_exchange_default'] podman runname=ta_cloud_exchange_core_l -dlabel com.centurylinklabs.watchtower.enable=truelabel i o.podman.compose.config-hash=123label io.podman.compose.project=ta_cloud_exchangelabel com.docker.compose.project i.working_dir=/opt/netskope/ta_cloud_exchangelabel com.docker.compose.project=ta_cloud_exchangelabel com.docker.compose.project .working_dir=/opt/netskope/ta_cloud_exchangelabel com.docker.compose.project .working_dir=/opt/netskope/ta_cloud_exchangelabel com.docker.compose.project .working_dir=/opt/netskope/ta_cloud_exchangelabel com.docker.compose.project.config_files=podman-compos e.ymllabel com.docker.compose.container-number=1label com.docker.compose.service=core -e MONGO_CONNE CTION_STRING=mongodb://cteadmin:8g24KjLq29Qtyuie@mongodb-primary:27017/cte -e RABBITMQ_CONNECTION_STRING=a mqp://user:8g24KjLq29Qtyuie@rabbitmq-stats -e JWT_SECRET=ejV2PPYP0S445hyu -e JWT_ALGORITHM=HS256 -e ENABLE _CELERY_BEAT=true -e WATCHTOWER_HTTP_API_TOKEN=token -e ANALYTICS_BASE_URL=https://reporting.netskope.tech -e ANALYTICS_TOKEN=eyJ02Xai0idKvlQiLCJhbGci0iJIUzINNJ9.eyJDNN0YWxsYRRpb25faWQi0iJjMDAyIn0.w85VrtcDjk8Pk R4IcbWGw0yf6-OWfcUy0oCTgZvqHqc -e MAX_MAITION_LOCK_IN_MINUTES=15 -e PULL_THREADS=6 -e MAX_WAIT_ON_LOCK_IN_MINUTES=240 -e HTTP_FROXY= -e BETA_OPT_IN=No -v /opt/netskope/ta_cloud_exchange/data/cu stom_plugins:/opt/netskope/plugins/custom_plugins:z -v /run/docker.sock:/var/run/docker.socknet ta_clou</pre> |
| <pre>d_exchange_defaultnetwork-allas corelog-driver=k8s-filelog-opt=max-size=10mlog-opt=max-file=5restart always index.docker.io/netskopetechnicalalliances/cloudexchange:core4-latest 6lcdc09a306e4f2d20e8bb50257060ef427d681056e0f1755586625e8a94lbcf exit code: 0</pre>                                                                                                    |
| <pre>exit code: 0 ['podman', 'network', 'exists', 'ta_cloud_exchange_default'] podman runname=ta_cloud_exchange_ui_l -dlabel com.centurylinklabs.watchtower.enable=truelabel io. podman.compose.config-hash=123label io.podman.compose.project=ta_cloud_exchangelabel io.podman.compo se.version=0.0.1label com.docker.compose.project=ta_cloud_exchangelabel com.docker.compose.project.w orking_dir=/opt/netskope/ta_cloud_exchangelabel com.docker.compose.project.config_files=podman-compose. ymllabel com.docker.compose.container-number=1label com.docker.compose.service=ui -e CE_API_URL=http ://core -e TLS_VERSION=TLSV1.3 -v /opt/netskope/ta_cloud_exchange/data/ssl_certs:/tmp/ssl_certs:znet ta _cloud_exchange_defaultnetwork-alias uilog-driver=k8s-filelog-opt=max-size=10mlog-opt=max-file =5 -p 443:3000restart always index.docker.io/netskopetechnicalalliances/cloudexchange:ui4-latest fdbccd5373d95a239911988bb6c6140360ec4ccc6198c27eeb8dc679cf75a0al exit code: 0 </pre>                                                                                                    |

Ilustración 5: Ejecutar instalación de Netskope CE

Todos los *exit codes* deberán estar en 0 para saber si la instalación ha sido satisfactoria.

**1.10.** Comprobar el acceso a Netskope CE UI mediante la URL correspondiente https://btpnetskopece01.tous.net

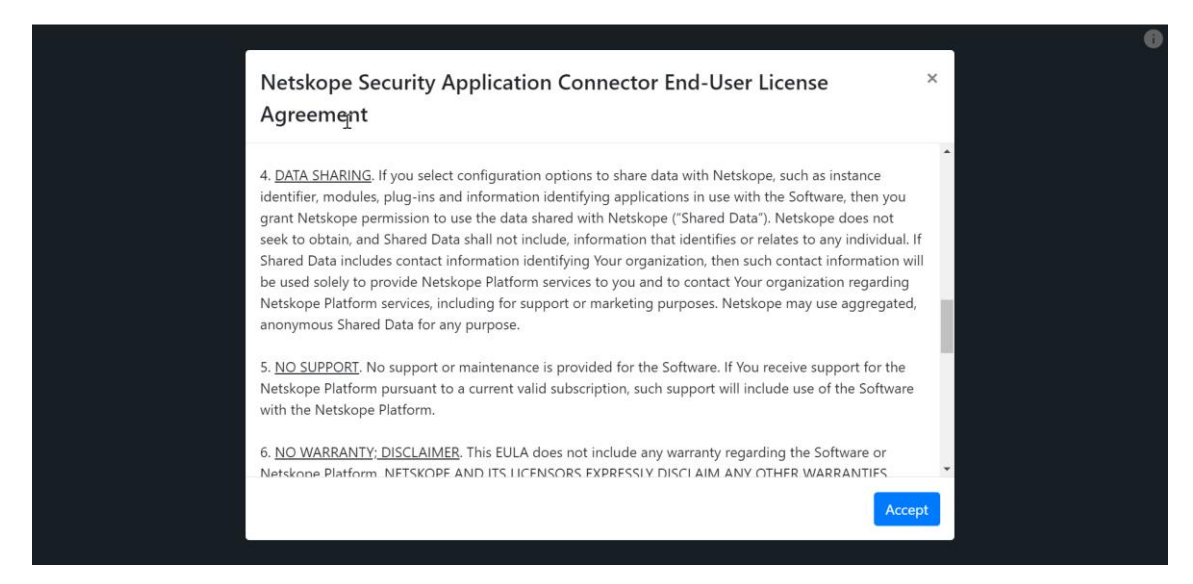

Ilustración 6: Ventana inicial de Netskope CE UI

### 2. Añadir el tenant de Netskope

2.1. Es necesario asociar el Netskope Cloud Exchange con el tenant de Netskope, para ello hay que obtener los API v1 y v2 del tenant e introducirlos dentro de los campos de creación en Settings > Netskope tenants > Add Tenant (En la imagen no se muestra la información de API Token)

| Add Tenant                | 2 |
|---------------------------|---|
| Name 🕦                    |   |
| Zanomme                   |   |
| Tenant Name 🕕             |   |
| zanomme.eu                |   |
| V1 API Token 🚯            |   |
| Enter API token           |   |
| V2 API Token (Optional) 🚯 |   |
| Enter v2 API token        |   |
| Use Iterator Endpoint 1   |   |
| Initial Range (in days) 🕕 |   |
| Initial Range (in days)   | 0 |

Ilustración 7: Añadir tenant en Netskope CE UI

**2.2.** Comprobar la creación del *tenant* como se muestra en la imagen siguiente:

| Action |
|--------|
| / 1    |
| < 1 >  |
|        |
|        |
|        |
|        |
|        |
|        |

Ilustración 8: Vista de tenant en Netskope CE UI

## 3. Configuración de Log Shipper

3.1. Activar el módulo de Log Shipper en Settings > General > Log Shipper:

| ✓ Ξ ← Settings              | General Settings General Logs Proxy Tasks Cleanup | Â |
|-----------------------------|---------------------------------------------------|---|
| General                     |                                                   |   |
| Users                       | Modules                                           |   |
| Log Shipper                 |                                                   |   |
| Plugins                     |                                                   |   |
| Plugin Repository           | Ticket Orchestrator                               |   |
| Netskope Tenants            | Threat Exchange                                   |   |
|                             | User Risk Exchange                                |   |
| Help<br>Settings<br>Account | Application Risk Exchange                         |   |
| Logging<br>Tasks            | Software Version                                  |   |

Ilustración 9: Activación de módulo Log Shipper en Netskope CE UI

**3.2.** Seleccionar los plugins necesarios desde **Settings** > **Plugins** en este caso se selecciona el correspondiente de **Netskope** y el de **IBM Security QRadar:** 

| Settings                                                                | Plugins                                                           | Category CLS 🗸 🗁 Reposi                                              | tory All V                              |                                  |                                                      |                                                                | Add New Plugin               |
|-------------------------------------------------------------------------|-------------------------------------------------------------------|----------------------------------------------------------------------|-----------------------------------------|----------------------------------|------------------------------------------------------|----------------------------------------------------------------|------------------------------|
| General<br>Users<br>Log Shipper<br>Threat Exchange<br>Plugin Repository | Pugins                                                            | ✓ netskope     Netskope WebTx v1.0.0     (CLS)                       | ر بالم<br>Syslog for CE v1.0.0<br>(CLS) | AlienVault v20.1 (CLS)           | aws<br>Amazon Security<br>Lake مالک (CLS)            | ArcSight ArcSight ArcSight                                     | aws<br>AWS S3 v1.0.0 (CLS)   |
| Netskope Tenants                                                        | Azure Cloud<br>Storage v1.0.0 (CLS)                               | QAzure Sentinel<br>Azure Sentinel v2.0.0<br>(CLS)                    | Chronicle V2.0.0 (CLS)                  | 💝 elastic<br>Elastic v20.0 (CLS) | Congle Cloud SCC<br>Google Cloud SCC<br>v2.0.0 (CLS) | Google<br>Google Cloud<br>Google Cloud<br>Storage v1.0.0 (CLS) | Local Export va.o.1<br>(CLS) |
|                                                                         | #LogRhythm<br>Net leady subgrave toward<br>LogRhythm v2.0.1 (CLS) | Microsoft CAS<br>Microsoft Defender<br>for Cloud Apps v20.0<br>(CLS) | () IBM Security<br>QRadar v20.1 (CLS)   | RAPIDT<br>Rapid7 v2.0.1 (CLS)    | solarwinds SolarWinds V2.0.1 (CLS)                   | SYSLOG<br>Syslog v2.0.1 (CLS)                                  |                              |
| Help<br>Settings:<br>Account<br>Logging<br>Tasks                        |                                                                   |                                                                      |                                         |                                  |                                                      |                                                                | 0                            |

Ilustración 10: Selección de plugins para Log Shipper

**3.3.** Configurar el correspondiente a Netskope:

| کو <mark>Nets</mark> l | kope v1.0.        | 0                        |                  |                  |                        |           |       |                     |          |
|------------------------|-------------------|--------------------------|------------------|------------------|------------------------|-----------|-------|---------------------|----------|
| This plugir            | n is used to feto | ch alerts and events fro | om Netskope.     |                  |                        |           |       |                     |          |
| $\checkmark$           | Basic Inform      | mation                   |                  |                  |                        |           |       |                     |          |
| 2                      | Configurat        | ion Parameters           |                  |                  |                        |           |       |                     |          |
|                        | Alert Type 📵      | )                        |                  |                  |                        |           |       |                     |          |
|                        | Anomaly ×         | Compromised Crede        | ntial × Policy × | Legal Hold ×     | $Malsite \; \times \;$ | Malware × | DLP × | Security Assessment | ×        |
|                        | Quarantine        | × Remediation ×          |                  |                  |                        |           |       |                     |          |
|                        | Event Type 🌘      | •                        |                  |                  |                        |           |       |                     |          |
|                        | Page × Ap         | plication × Audit ×      | Infrastructure × | $Network \times$ |                        |           |       |                     |          |
|                        | Initial Range     | (in hours) 🕦             |                  |                  |                        |           |       |                     |          |
|                        | 1                 |                          |                  |                  |                        |           |       |                     | $\hat{}$ |
|                        | Previous          |                          |                  |                  |                        |           |       |                     |          |

Ilustración 11: Configuración de plugin de Netskope para Log Shipper

**3.4.** Configurar el plugin de IBM Security QRadar, en el caso del laboratorio realizado en este proyecto se especifica la IP del colector interno el cual acepta conexiones Syslog en la red interna, este colector interno enviará los eventos al Cloud de IBM Qradar:

| QRadar v2.0.1                                                                                                    |              |
|----------------------------------------------------------------------------------------------------|--------------|
| This plugin is used to ingest data to QRadar platform. To access the plugin, you would need the credentials of QRada | r platform . |
| Basic Information                                                                                                    |              |
| 2 Configuration Parameters                                                                                           |              |
| Radar Server 👦                                                                                                    |              |
| 192.168.170.100                                                                                                    |              |
| QRadar Format 🚳                                                                                                    |              |
| CEF                                                                                                    |              |
| QRadar Protocol 🐠                                                                                                    |              |
| ТСР                                                                                                    |              |
| QRadar Port 🚳                                                                                                    |              |
| 514                                                                                                    | 0            |
| QRadar Certificate 🛛                                                                                                 |              |
| QRadar Certificate                                                                                                   |              |
|                                                                                                    |              |
|                                                                                                    |              |
|                                                                                                    |              |
|                                                                                                    |              |
| Log Source Identifier 🜒                                                                                              |              |
| zanommenetskope                                                                                                    |              |

Ilustración 12:Configuración de plugin de IBM Qradar para Log Shipper

**3.5.** Desde Log Shipper > SIEM Mappings crear el *mapping* correspondiente al origen zanomme (Netskope Plugin) y como destino al SIEMSOC.

| <b>∧</b> ° ≊   | SIEM Mappings    |               | Update SIEM Mapping       | ×    |                    |                 |
|----------------|------------------|---------------|---------------------------|------|--------------------|-----------------|
| ← Log Shipper  | Add SIEM Mapping |               | Source Configuration      |      |                    |                 |
| Business Roles | SIEM Mappings    |               | zanomme                   |      |                    |                 |
| SIEM Maccings  | Rule             | C Folder Path | Destination Configuration |      | C Total WebTx Sert | Actions         |
|                | All              |               | STEMSOC                   | ×    |                    | / 🛛 🗉           |
|                |                  |               | Business Rule 🛞           |      |                    | < 1 > 10/page ~ |
|                |                  |               | Al                        |      |                    |                 |
|                |                  |               | Cancel                    | Sove |                    |                 |
|                |                  |               |                           |      |                    |                 |

Ilustración 13: Creación de mapping de Log Shipper

**3.6.** Una vez guardado el *mapping* los eventos del tenant de Netskope se deberían de empezar a recibir en el colector interno de IBM QRadar para poder enviarlo definitivamente al Cloud SIEM de QRadar.

## 4. Referencias

Netskope Cloud Exchange. (s. f.). <u>https://docs.netskope.com/en/netskope-</u> <u>cloud-exchange.html</u>